## Comment activer l'alerte éloignement de la randonnée ?

Tout d'abord, l'alerte éloignement sert à vous prévenir lorsque vous vous éloignez du tracé de la randonnée et vous informe qu'il est préférable de consulter la carte.

Pour ce faire,

- 1) Ouvrez la randonnée dans l'application.
- 2) Rendez-vous dans la partie « Trail » de la zone d'information en bas de l'écran.
- 3) Appuyez sur l'icône « Paramètres » 1536586305ic\_settings\_black\_24dp.png à droite de la barre.
- 4) Cochez ensuite la proposition « Alerte éloignement ».